## GUÍA DE TRANSFERENCIAS HACIA EL BANCO CENTRAL

UNA PUBLICACIÓN DE PARVAL PUESTO DE BOLSA AFILIADO A LA BOLSA DE VALORES DE LA REPÚBLICA DOMINICANA.

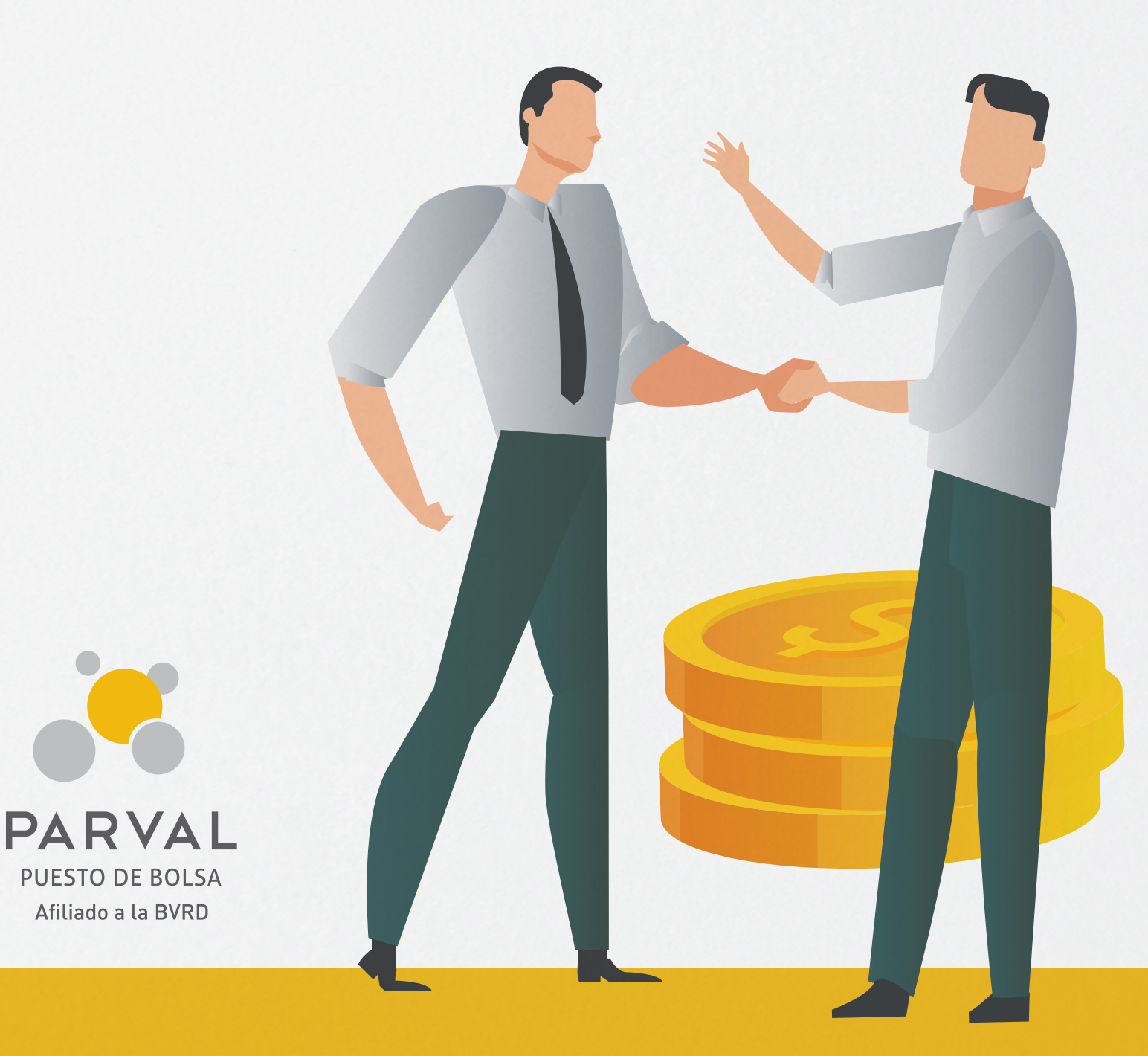

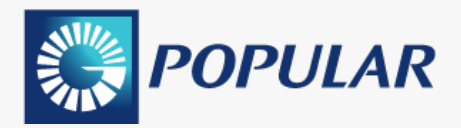

- 1. Ingresa a tu Internet Banking de **Banco Popular Dominicano**.
- 2. Seleccione la opción Mercado de Valores en la sección de Transacciones.
- 3. Seleccione la cuenta de donde realizará la transferencia.
- 4. Seleccione a PARALLAX VALORES, S.A. (PARVAL) como Beneficiario.
- 5. Coloque el **monto** que desea transferir. Puede completar el cuadro de **Descripción** si desea.
- 6. Haz clic en **Continuar** para proceder.

| •••                                               |                                                                                                    |
|---------------------------------------------------|----------------------------------------------------------------------------------------------------|
| A tu lado, siempre                                | 6 de Septiembre de 2022, 10<br>Inicio   Sobre Nosotros   Contactar  <br>Buscar ayuda                                                                                               |
| Transacciones                                     | P Sobre Nosotros P Servicio al Cliente P Configurar P Ayuda P Salir                                                                                                    |
| <ul> <li>Pagos</li> <li>Transferencias</li> </ul> | Mercado de Valores                                                                                                    |
| Desembolsos                                       | ?                                                                                                    |
| 2   Mercado de Valores                            |                                                                                                    |
| <ul> <li>Histórico</li> </ul>                     | Solicitud 😢 Confirmación 🚯 Comprobante                                                                                                    |
| Servicios                                         |                                                                                                    |
| Solicitudes                                       | Para realizar la transacción de Mercado de Valores, seleccione la cuenta y luego elija el beneficiario (Puesto de bolsa o AFP). Para seguir con el proceso, presione<br>Continuar. |
| Beneficiarios                                     |                                                                                                    |
| Reporte de pérdidas                               | Desde Cuenta: Balance Disponible:                                                                                                    |
| Comprobante fiscal                                | 3 Ahorros o Corriente / V RD\$                                                                                                    |
| Pagos Móviles tPAGO                               |                                                                                                    |
| Activar y bloquear tarjetas                       | Beneficiario: Monto a Pagar:                                                                                                    |
| Reporte de viaje                                  | A PARALLAX VALORES, S.A. (PARVAL) PU > 5 RD\$                                                                                                    |
| Millas Popular                                    | Descripción: Fecha de Pago:                                                                                                    |
| PayPal                                            | 06/09/2022                                                                                                    |
| > +Control                                        |                                                                                                    |
| Consultas                                         |                                                                                                    |
| Banco                                             |                                                                                                    |
| ► Cuentas                                         | Cencelar Continuar                                                                                                    |
| ➤ Tarjetas                                        |                                                                                                    |
| <ul> <li>Cuotas Popular</li> </ul>                |                                                                                                    |
| <ul> <li>Préstamos</li> </ul>                     |                                                                                                    |
| <ul> <li>Certificados</li> </ul>                  |                                                                                                    |
| <ul> <li>Leasing</li> </ul>                       |                                                                                                    |
| <ul> <li>Factoring</li> </ul>                     |                                                                                                    |
| <ul> <li>Otros</li> </ul>                         |                                                                                                    |

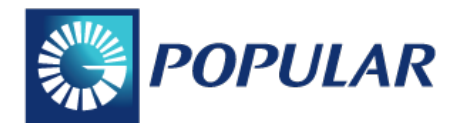

**7. Verifique** que la información ingresada este correcta. Haz clic en **Continuar** para proceder con la transferencia.

**8.** Se genera un **comprobante de pago** cuando finalice la transacción. Tome una **captura de pantalla** y remítala a su Ejecutivo.

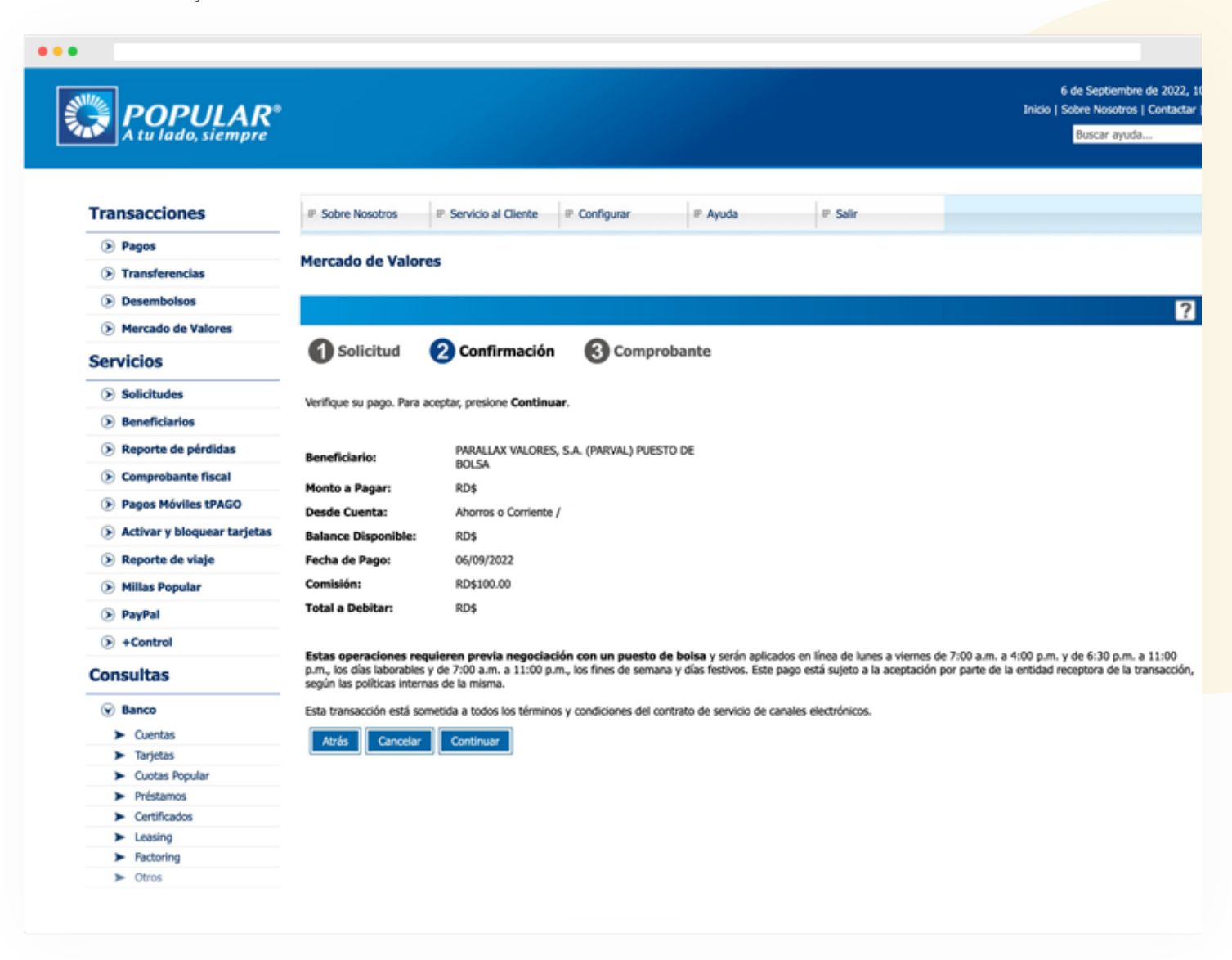

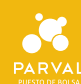

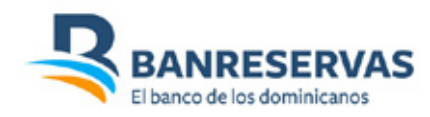

- 1. Ingresa a tu Intenet Banking de Banreservas.
- 2. Al ingresar, en la página principal, seleccione la opción de Transferencias.
- 3. Seleccione la opción de Mercado de Valores.

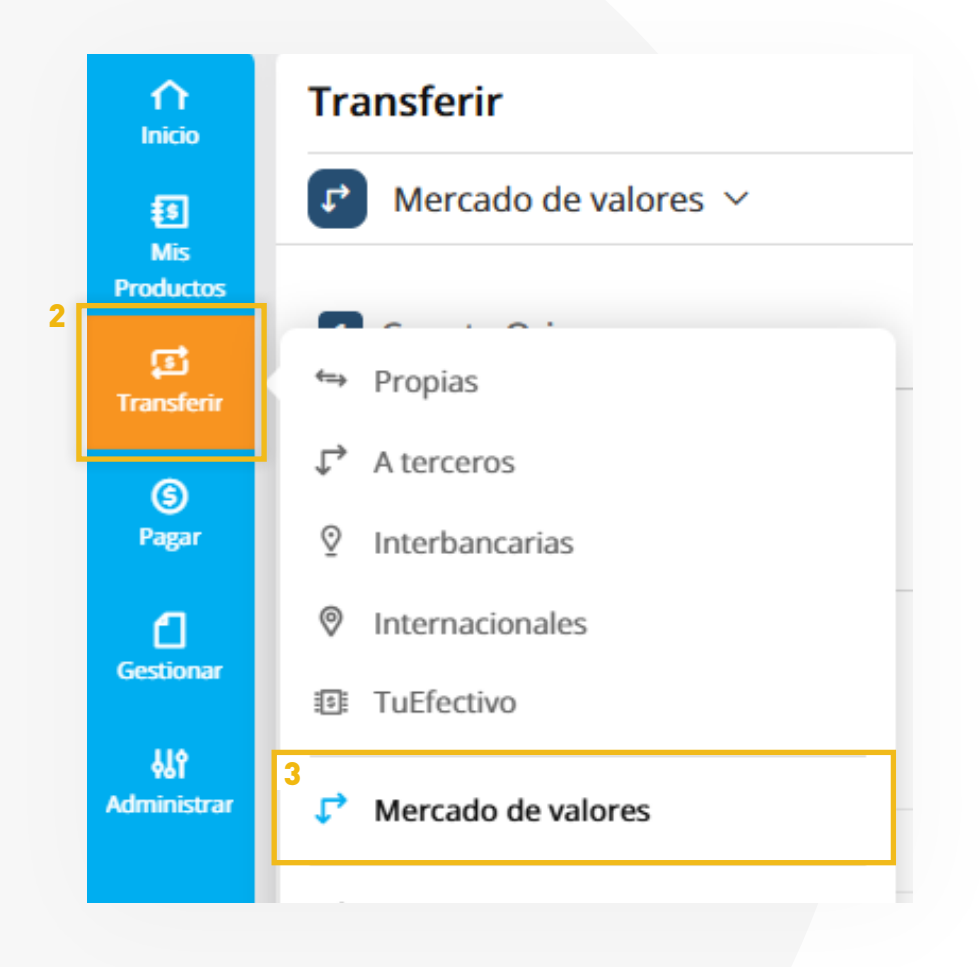

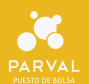

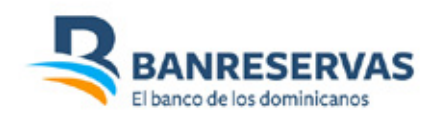

**4.** Seleccione el **producto a debitar** y haga clic en la cuenta correspondiente.

5. Seleccione Puesto de Bolsa y haz clic en la opción PARALLAX VALORES PUESTO DE BOLSA.

6. Complete las informaciones requeridas como Monto y Descripción. Cuando finalice, haz clic en Siguiente.

7. Luego verifique sus datos colocados. Una vez valide que están correctos, haga clic en Transferir.

8. Tome una captura de pantalla y remítila a su Ejecutivo.

| Mercado de valores ~    | 5                             | 6                  |
|-------------------------|-------------------------------|--------------------|
| 1 Cuenta Origen         | Puesto de bolsa a acreditar   | Monto a transferir |
| Selectione un producto* | Seleccione un puesto de bolsa | •                  |
| Datos adicionales       |                               |                    |
| Concepto                | fimal del beneficario         |                    |
|                         |                               |                    |
|                         |                               |                    |

| =                                                           | BANRESERVAS                                                                                 |                     |                                  |     |                                                                             |
|-------------------------------------------------------------|---------------------------------------------------------------------------------------------|---------------------|----------------------------------|-----|-----------------------------------------------------------------------------|
| inicio<br>Inicio<br>May<br>Productos<br>Transferie<br>Pagar | © Transferir a mercado de valores Cuenta Origen Cuenta de ahorros - Balance disponible: DOP | <b>&gt;&gt;&gt;</b> | Monto a debitar<br>DOP 50,000.00 | >>> | Puesto de bolsa a acreditar<br>PARALLAX VALORES PUESTO DE BOLSA<br>USD<br>~ |
| Gestionar                                                   | Comisión: DOP                                                                               |                     |                                  |     | 7                                                                           |

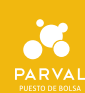

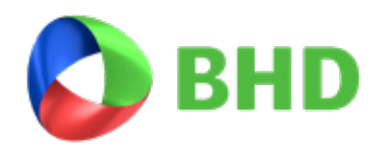

- 1. Ingrese a tu Internet Banking de Banco BHD.
- **2.** Seleccione la opción de Pagos y Transferencias.

| BHD   Pers                                                        | onal                                                        | 8 0                                                                                                    |
|-------------------------------------------------------------------|-------------------------------------------------------------|----------------------------------------------------------------------------------------------------|
| Mis Productos Pagos y Transferer                                  | cias Solicitudes y Reclamaciones Ofertas                    |                                                                                                    |
| 360 - Resumen de Pr<br>• CUENTAS (1)<br>• TARJETAS DE CRÉDITO (2) | Oductos   Expandir todo  Contriser todo                     | JQueremos brindarte una mejor experiencia!<br>Maria, por tu seguridad y para mejorar la calidad de los servicios que te<br>ofrecemos, por favor confirma tu dirección y teléfono en el perfil.<br>Actualizar datos |
| Centro de<br>contacto                                             | Gráficas y estadísticas<br>Promedio de Saldo de tus Cuentas | Divisas < 52.50<br>Compra Dólar \$ 54.35<br>Venta Dólar >                                                                                                    |

**3.** En la opción de Pagos y Transferencias, seleccione Transacciones entre productos BHD y a otros Bancos y la cuenta de banco que utilizará como producto origen.

| BHD   Personal                                                              | 8 🖉 🙂                                                                                                    |
|-----------------------------------------------------------------------------|----------------------------------------------------------------------------------------------------|
| ctos Pagos y Transferencias Solicitudes y Reclamaciones Ofertas             |                                                                                                    |
| agos y Transferencias<br>Transacciones entre productos BHD y a otros Bancos | ACCESOS  Histórico de transacciones  Transacciones futuras y recurrentes  Transacciones favoritas  Beneficiarios inscritos  Servicios inscritos  Estrellas BHD  PIN Pesos |

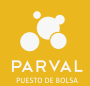

4. elegir el Canal de envió y poner "Pago al instante BCRD".

| Pagos y Transferencias                             |   | Accesos                     |
|----------------------------------------------------|---|-----------------------------|
| Tipo de transacción                                |   | ③ Histórico de transaccione |
| Transacciones entre productos BHD y a otros Bancos | ~ | Transacciones futuras y re  |
| Canal de envío                                     |   | Transacciones favoritas     |
| Pago al instante BCRD                              | ~ | ♀ Beneficiarios inscritos   |
| Producto origen                                    |   | Servicios inscritos         |
| Seleccione el producto origen                      | ~ |                             |

- 5. En la casilla de Producto Destino, seleccione Nuevo Beneficiario.
- 6. En la casilla de Nombre del Banco, seleccione PARALLAX VALORES (PARVAL).

| Nis Productas Pagos y Transforencias Solicitudes y Reclamaciones Ofertas                  |                                                                                                    |  |
|-------------------------------------------------------------------------------------------|----------------------------------------------------------------------------------------------------|--|
| Pagos y Transferencias Transacciones entre productos IND y a otres Bancos PRODUCTO ORIGEN | Accesos<br>Histórico de transacciones<br>Transacciones futuras y recurrentes<br>Transacciones favoritas<br>g. Banoficiarios inscritos |  |
| PRODUCTO DESTINO<br>Nuevo Eeneficiario  Adicionar este bereficiario cono Faverito         | iĝi: Servicios inscritos<br>★ Estrellas BHD<br>PRN Pesos                                                                              |  |

7. Complete las informaciones requeridas como Número del Producto, Nombre del Beneficiario, Alias del beneficiario, correo electrónico del beneficiario , descripción , y monto a transferir.

| BHD   Personal                                                               |                                                   | 8 🧶 🙂                                                       |
|------------------------------------------------------------------------------|---------------------------------------------------|-------------------------------------------------------------|
| Poductus Piepos y Transferencias Solicitudes y Reclamaciones Ofertas         |                                                   |                                                             |
| Pagos y Transferencias<br>Transacciones entre productos BHD y a otros Bancos | •                                                 | Accesos                                                     |
| PRODUCTO ORIGEN                                                              | *                                                 | Transacciones futuras y recurrentes Transacciones favoritas |
| PRODUCTO DESTINO<br>Nuevo Beneficiario                                       | ×                                                 | Servicios inscritos                                         |
| Nombre del Bance * Seleccione                                                | Adicionar este     beneficiario como     favorito | PIN Pesos                                                   |
| Número del producto *                                                        |                                                   |                                                             |
| E]: 0000024687                                                               |                                                   | Videos Instructivos                                         |

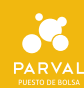

# **Scotiabank**®

1. Ingrese a tu NetBanking del Banco Scotiabank.

#### 2. Hacer clic en transferir a terceros:

| Scotiabank.                                                      |                                  | 🖻 🧔 ×                        |
|------------------------------------------------------------------|----------------------------------|------------------------------|
| Accounts Move money Discover More                                |                                  |                              |
| Good afternoon,<br>Last sign-in: Tue, Apr 15, 2025, 04:05 PM (i) |                                  |                              |
| Dichurse your loss now without having to wait in lines.          | My balance                       |                              |
| S View details                                                   | • What I have<br>• What I owe    | \$0.00 DOP<br>\$0.00 DOP     |
| Open a new account     Find the one that's right for you         | Quick actions                    | < >                          |
| All accounts Banking Credit cards Borrowing Investing            | S:<br>Between my<br>accounts oth | ifer to View<br>statements   |
|                                                                  | Pay bills Rech                   | arge a<br>nber Scotia Alerts |
|                                                                  | •                                | 0                            |

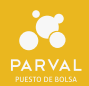

**3.** Hacer clic en agregar beneficario:

| Aterceros         |                                                       |                        |
|-------------------|-------------------------------------------------------|------------------------|
| Entre mis cuentas | A terceros                                            |                        |
| ) Programadas     | De                                                    |                        |
| Mis beneficiarios | Cuenta De Ahorro Nómina DOP (6607) · Cuenta de Ahorro |                        |
|                   | \$ DOP                                                | ~                      |
|                   |                                                       |                        |
|                   |                                                       |                        |
|                   | Selecciona un beneficiario                            | ~                      |
|                   |                                                       | Agregar beneficiario > |
|                   | Monto                                                 |                        |
|                   | \$0.00                                                |                        |
|                   | Mensaje (Opcional)                                    |                        |
|                   | Ingresa tu mensaje                                    |                        |
|                   |                                                       |                        |
|                   |                                                       |                        |

**4.** Elegir la opción de Puesto de Bolsa y poner el nombre de **Parallax** para elegir cuenta en pesos o dólares:

5. Confirmar número de cuenta y dar clic en agregar beneficiario:

| Transferir a terceros                      | Transferir a terceros               |  |
|--------------------------------------------|-------------------------------------|--|
| Tipo de beneficiario y banco (Step 1 of 4) | Confirmación (Step 4 of 4)          |  |
| Tipo de beneficiario                       |                                     |  |
| O Personal                                 | Tipo de beneficiario Tipo de cuenta |  |
| C Empresarial                              | Puesto de bolsa Inversiones         |  |
| Puesto de bolsa                            | Banco del beneficiario              |  |
| Nombre de puesto de bolsa                  | Parallax Valores S.a. (parval)      |  |
| Parallax Valores S.a. (parval) Q           | BIC/Swift                           |  |
|                                            | PVP8DOS1XXX                         |  |
| Santo Domingo                              | - André de la constant              |  |
|                                            | Ciudad de la sucursal               |  |
| BIC/SWIFT                                  |                                     |  |
| PVPBDOS1XXX                                | Número de cuenta Monecia            |  |
|                                            | 00023105124017007 DOP               |  |
| Continuar 🔿                                |                                     |  |
| · · · · · · · · · · · · · · · · · · ·      |                                     |  |
|                                            | ← Atrás Agregar beneficiario        |  |

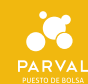

## **CUENTA BANCARIA BANCO CENTRAL**

| BANCO CENTRAL |                                         |                              |  |
|---------------|-----------------------------------------|------------------------------|--|
| Nombre        | PARALLAX VALORES PUESTO DE BOLSA, S. A. |                              |  |
| RNC           | 101-56714-7                             |                              |  |
|               | DOP                                     | USD                          |  |
| Cuentas       | D005PVPB00000023105124017007            | D052PVPB00000023106124117007 |  |
| BIC           | PVPBD0S1XXX                             |                              |  |

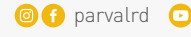

⊚ f parvalrd 💿 🛅 Parval Puesto de Bolsa 🎯 www.parval.com.do 🖾 info@parval.com.do

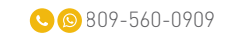

#### Santo Domingo

Santiago de los Caballeros Ave. Juan Pablo Duarte

No. 172.

San Francisco de Macorís

Ave. Presidente Antonio Guzmán Fernández No.2, Local 1B.

La Romana C. Altagracia No. 2, La Romana Centro de la Ciudad.

Ave. Abraham Lincoln No. 1057, Edificio Mil57, 2do Piso, Serralles.